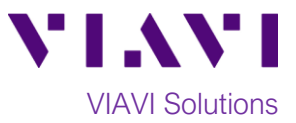

## Quick Card

# T-BERD<sup>®</sup>/MTS-5800 Network Tester Ethernet J-Profiler VLAN Analysis

This document outlines how to use the T-BERD/MTS-5800 J-Profiler application to analyze live network traffic for bandwidth utilization (**top talker** analysis) by VLAN ID. J-Profiler can be used on Ethernet active Switch ports or SPAN (Switch Port Analyzer) ports. A SPAN port is a spare switch port configured to transmit a copy of the packets sent or received on another switch port. It allows the T-BERD to receive all network traffic from a given port, without being physically attached to that port. Bidirectional Traffic can be transmitted to the T-BERD using a single port.

#### **Equipment Requirements:**

- T-BERD/MTS-5800 equipped with the following:
  - $\odot$  BERT software release V28.0 or greater
  - Ethernet test options:
    - C510M1GE
    - C5JPROFILER
  - $\circ$  SFP optical transceiver to match the line under test
- Patch Cables to match the optical transceiver and line under test (CAT5E, Single mode or Multimode Fiber)
- Fiber optic inspection microscope (VIAVI P5000i or FiberChek Probe)
- Fiber Optic Cleaning supplies

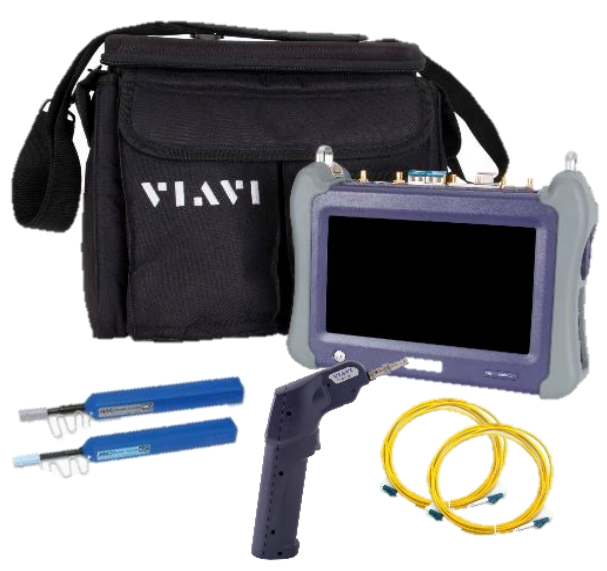

Figure 1: Equipment Requirements

#### The following information is required to complete the test:

- Physical Interface (10/100/1000BASE-T, 1000BASE-LX, etc.)
- Auto Negotiation settings of the port under test

#### Fiber Inspection Guidelines:

- All fiber end-faces must be clean and pass an inspection test prior to connection.
- Use the VIAVI P5000i, FiberChek Probe, or Sidewinder microscope to inspect both sides of every connection being used (SFP/QSFP Port, bulkhead connectors, patch cables, etc.)

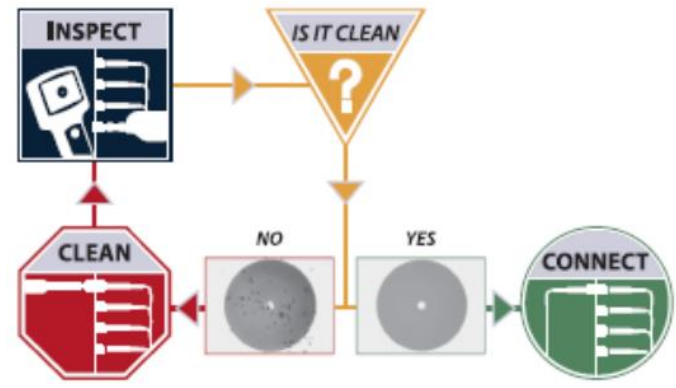

Figure 2: Inspect Before You Connect

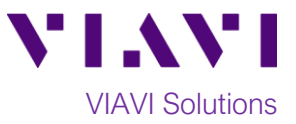

#### Connect to Port under Test:

- For copper 10/100/1000BASE-T interfaces on the T-BERD 5800v2, use CAT 5E or better cable to connect the T-BERD's Port 1 RJ-45 port to the port under test.
- For copper 10/100/1000BASE-T interfaces on the T-BERD 5800-100G, use CAT 5E or better cable to connect the T-BERD's Port 2 RJ-45 port to the port under test.
- For optical interfaces, insert the required SFP into the Port 1 slot on the T-BERD and connect the T-BERD's SFP to the SFP in the port under test. Use yellow Single mode patch cables with Single Mode optics; use orange or teal Multimode fiber patch cables with multimode optics.

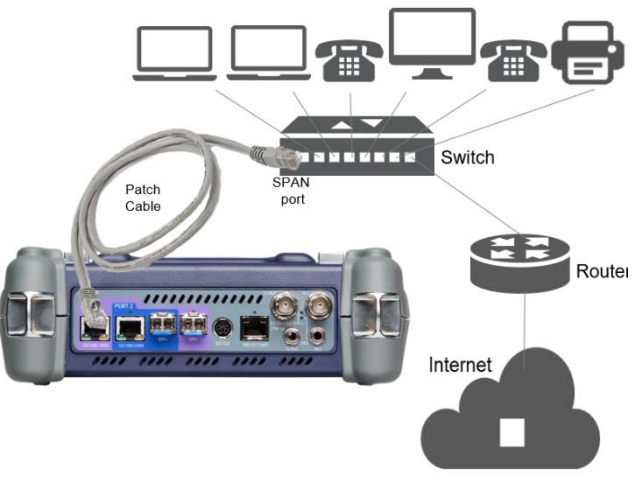

Figure 3: Copper SPAN Port connection

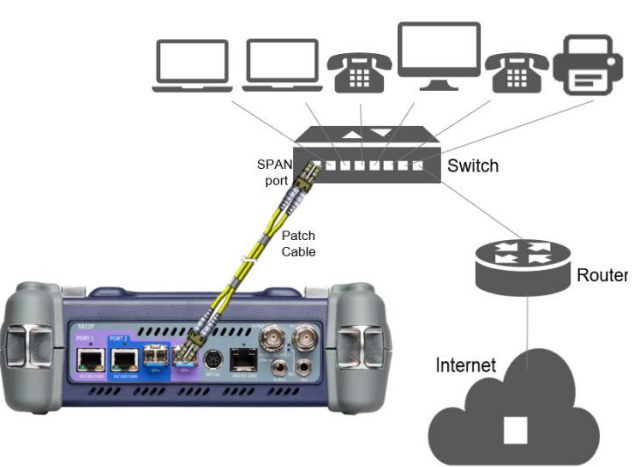

#### Figure 4: Optical SPAN port connection

test as follows:
For 10/100/1000BASE-T Copper interfaces on the T-BERD 5800v2:
Ethernet ▶ 10/100/1000 ▶

the test set and view the startup screen.Using the Select Test menu, Quick Launch

menu, or Job Manager, launch a J-Profiler

to turn on

J-Profiler ► P1 Monitor

1. Press the Power button

Launch Test:

- For 10/100/1000BASE-T copper interfaces on the T-BERD 5800-100G: Ethernet ► 10/100/1000 ►
   J-Profiler ► P2 Monitor
- For GigE optical interfaces: Ethernet ► 1GigE Optical ► J-Profiler ► P1 Monitor

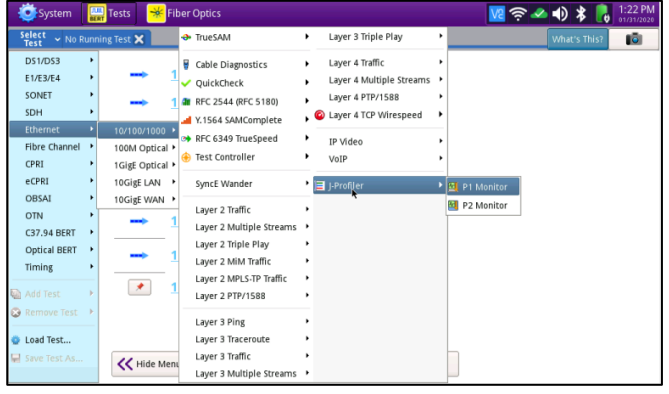

Figure 5: Launch Test

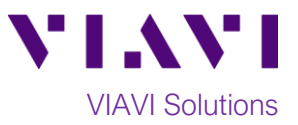

### **Configure Test:**

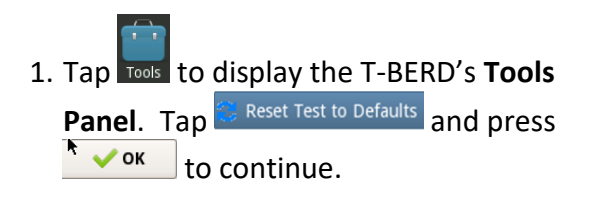

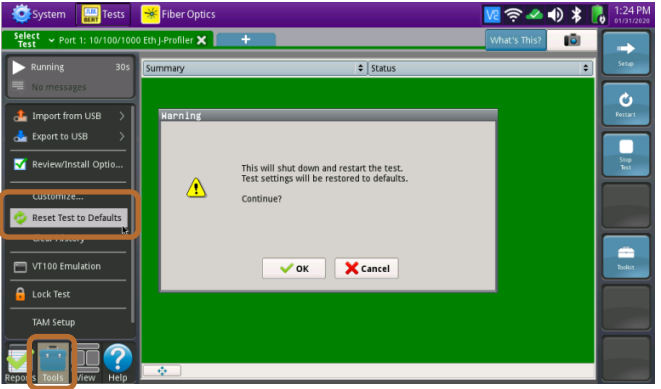

Figure 6: Reset Test to Defaults

- 2. Tap the **Setup** soft key
- 3. Tap the Interface/Physical Layer tab and set Auto Negotiation selections to match the configuration of the port under test.

| System Err Tests            | 😽 Fiber Optics               |              |                | ve 🤅 😼       | •) * 🖪 | 1:32 PM |
|-----------------------------|------------------------------|--------------|----------------|--------------|--------|---------|
| Select - Port 1: 10/100/100 | 10 Eth J-Profiler 🗙 🚺        | +            |                | What's This? | li I   | -       |
| nterface                    | Signal Physical Layer        | Test Control |                |              |        | Results |
| hiters                      | Auto Negotiation             | ,,,,,,, _    |                |              |        |         |
| Profile                     | Auto Negotiation             | On ¢         |                |              |        |         |
| Timed Test                  | 10BaseTX FDX                 | Yes          | 10BaseTX HDX   | Yes          | •      |         |
|                             | 100BaseTX FDX                | Yes          | 100BaseTX HDX  | Yes          | •      |         |
|                             | 1000BaseTX FDX               | Yes          | 1000BaseTX HDX | Yes          | •      |         |
|                             | Fallback Duplex              | Half (802.3) |                |              |        |         |
|                             | Polarity Correction          |              |                |              |        |         |
|                             | CENTRAL Enable Polarity Corr | ection       |                |              |        |         |
|                             |                              |              |                |              |        |         |
|                             |                              |              |                |              |        |         |
|                             |                              |              |                |              |        |         |
|                             |                              |              |                |              |        |         |
|                             |                              |              |                |              |        |         |
|                             |                              |              |                |              |        |         |
| Reset Test to               |                              |              |                |              |        |         |

Figure 7: Setup, Interface/Physical Layer

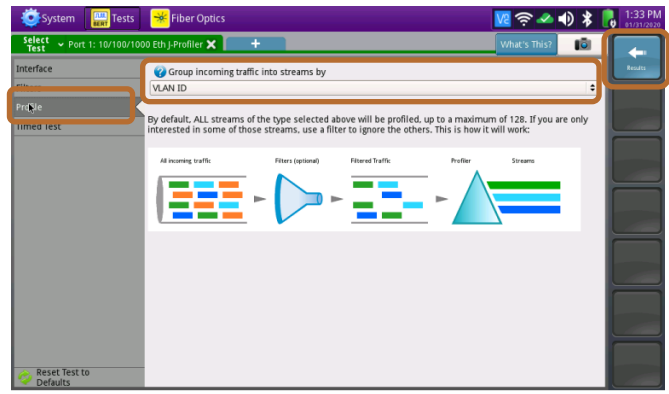

Figure 8: Setup, Profile

4. Tap the **Profile** tab and set **"Group incoming traffic into streams by"** to **VLAN ID**.

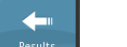

5. Press the **Results** soft key **Results** to return to the Results screen.

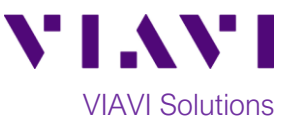

#### Packet Capture/Decode:

1. If using the optical test port, tap off in the Actions panel at the bottom of the screen. The button will turn yellow and be relabeled .

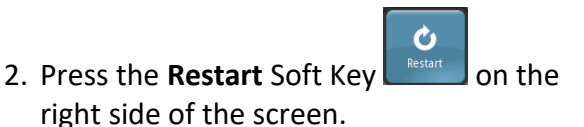

- Check LEDs: a green Signal Present LED 

   indicates the T-BERD is receiving an optical signal from the port under test. Green Sync Acquired and Link Active LEDs indicate that the T-BERD has successfully connected to the port under test.
- 4. Set the Results Window to display Traffic Profile/Streams results.

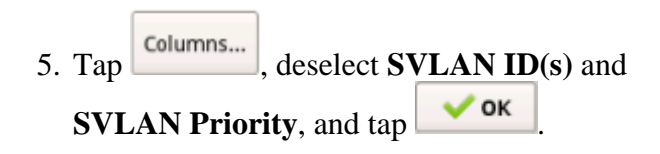

6. View the Traffic Profile.

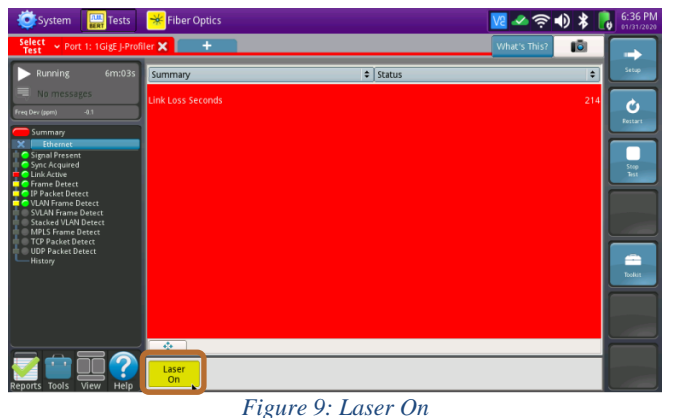

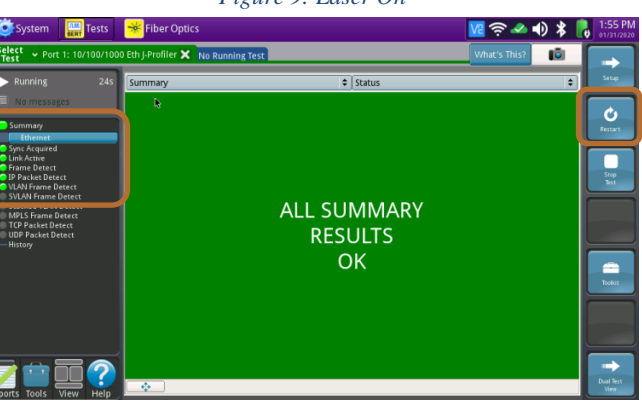

Figure 10: Check LEDs

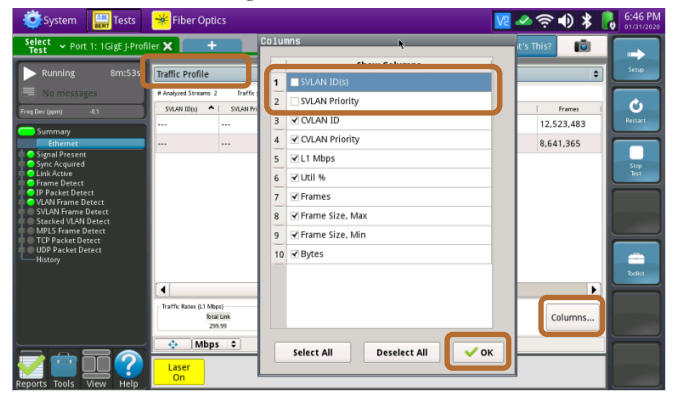

Figure 11: Deselect Columns

| System 🔛 Tests                                                                                                    | 迷 Fiber Optics 🛛 🔽 🛷 🎅 🌒 🔰 🛽                     |                |                                         |          |                                    |                                    |                 |         |  |
|----------------------------------------------------------------------------------------------------|--------------------------------------------------|----------------|-----------------------------------------|----------|------------------------------------|------------------------------------|-----------------|---------|--|
| Select v Port 1: 1GigE J-Profil                                                                                                    | er 🗙 🛛 🕂                                         |                |                                         |          |                                    | What's                             | This? 🚺         |         |  |
| Running 11m:32s                                                                                                    | Traffic Profile \$ Streams                       |                |                                         |          |                                    |                                    |                 |         |  |
| - No messages                                                                                                    | # Analyzed Streams 2 Traffic grouped by: VLAN ID |                |                                         |          |                                    |                                    |                 |         |  |
| Freq Dev (ppm) +0.1                                                                                                    | CYLAN ID                                         | CVLAN Priority | L1 Mbps                                 | ) Util % | ) Frames                           | ) Frame Size, Max                  | Frame Size, Min | Ŭ       |  |
|                                                                                                    | 1                                                | 0              | 100.00                                  | 10.00    | 16,259,381                         | 512                                | 512             | Restart |  |
| Ethernet                                                                                                    | 4                                                | 4              | 200.00                                  | 20.00    | 11,219,184                         | 1.522                              | 1,522           |         |  |
| VIAN Frame Detect     VIAN Frame Detect     VIAN Frame Detect     Stacked VIAN Detect     MILS Frame Detect     UDP Packet Detect     UDP Packet Detect     History |                                                  |                |                                         |          |                                    |                                    | Þ               | Toolist |  |
|                                                                                                    | Traffic Rates (L1 Mbps)<br>Ibital Link<br>300.00 |                | Displayed Streams 1-128 Addit<br>300.00 |          | Additional Streams >128<br>Unavail | ldditianal Streams >128<br>Unavail |                 |         |  |
| Reports Tools View Help                                                                                                    | Laser<br>On                                      |                |                                         |          |                                    | *                                  |                 |         |  |

Figure 12: Traffic Profile

Contact Us +1 844 GO VIAVI (+1 844 468 4284) To reach the VIAVI office nearest you, visit viavisolutions.com/contacts.

© 2020 VIAVI Solutions Inc. Product specifications and descriptions in this document are subject to change without notice.